## Instructions for self-enrolling in Caltech Policies for Teaching Assistants

## Fall 2019

1. Please use Firefox, Chrome or Internet Explorer; pop-ups must be enabled for this site in order to access the course.

2. Log in using your Caltech credentials at https://caltech.learn.taleo.net. The MyLearn application is also available via access.caltech.edu, under the "Self Service" heading.

3. From the MyLearn homepage, enter part of the course name (e.g., "teaching") in the search box in the upper right hand corner of the window:

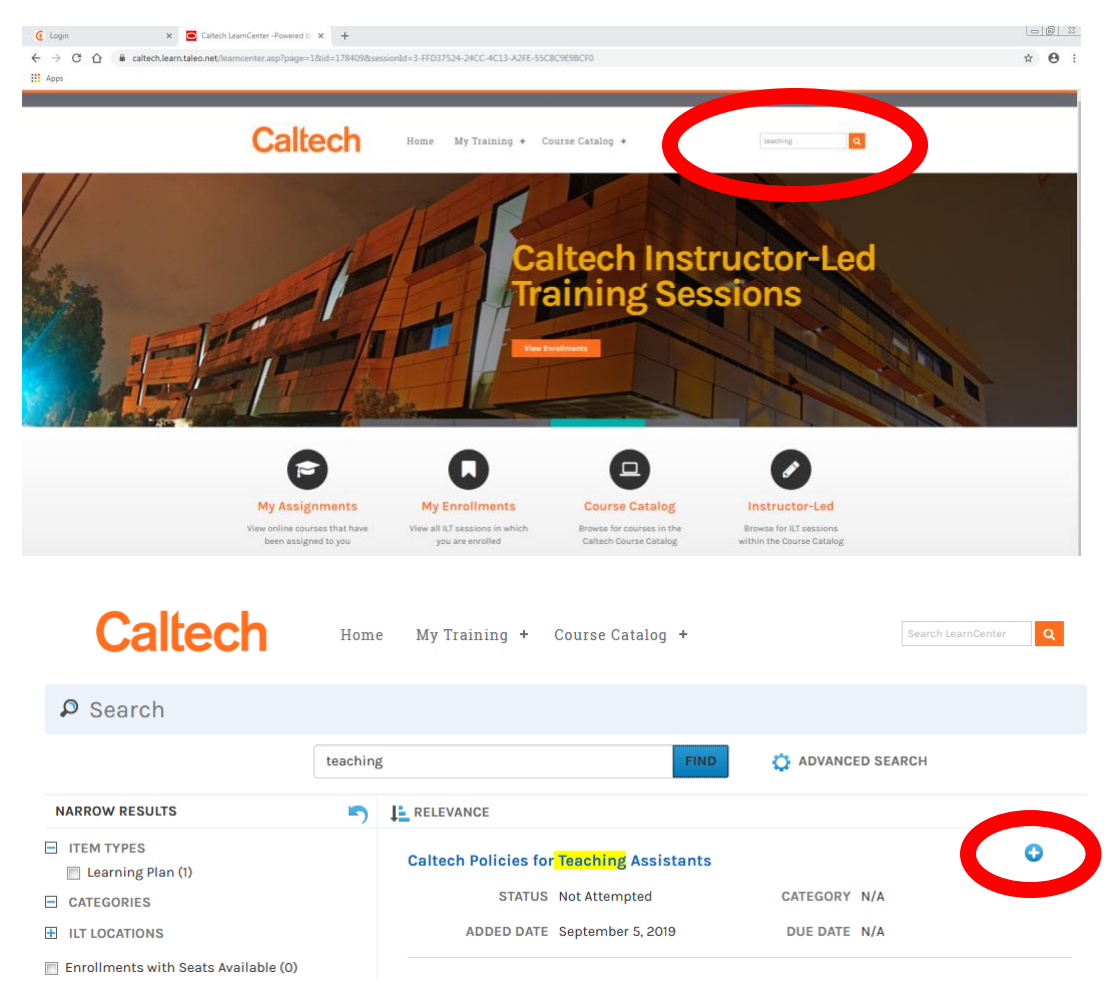

4. Click on the plus sign 😌 to the right of the Caltech Policies for Teaching Assistants Learning Plan.

| Caltech                                                | Home My                 | Fraining +    | Course Catalog       | +               |                                 | Search LearnCenter | ٩ |
|--------------------------------------------------------|-------------------------|---------------|----------------------|-----------------|---------------------------------|--------------------|---|
| ₽ Search                                               |                         |               |                      |                 |                                 |                    |   |
|                                                        | teaching                |               |                      | FIND            | ADVANCED SEA                    | RCH                |   |
| You have successfully added yourself t                 | to the Caltech Policies | for Teaching  | Assistants. Learning | g Plan. There m | ay be a delay before yo         | ou see updated     | × |
| NARROW RESULTS                                         |                         |               |                      |                 |                                 |                    |   |
| NARROW RESULTS<br>I ITEM TYPES<br>Learning Plan (1)    | Calte                   | ch Policies f | or Teaching Assis    | stants          | >                               |                    |   |
| NARROW RESULTS ITEM TYPES Learning Plan (1) CATEGORIES | Calte                   | ch Policies f | or Teaching Assis    | stants          | CATEGORY N/A                    |                    |   |
| NARROW RESULTS  ITEM TYPES CATEGORIES  ILT LOCATIONS   | Calte                   | ch Policies f | or Teaching Assis    | stants<br>9     | DATEGORY N/A<br>DUE DATE Octobe | er 16, 2019        |   |

5. Click on the Caltech Policies for Teaching Assistants course link.

| Caltech                                                                                                    | Home My Training + Course Catalo                          | g +                  | Search LearnCenter Q |
|----------------------------------------------------------------------------------------------------|-----------------------------------------------------------|----------------------|----------------------|
| ₽ Search                                                                                                    |                                                           |                      | ≮ ВАСК               |
| Caltech Policies for Teachir                                                                                          | ng Assistants<br>1 0% 0% 0% 00% 00% 00% 00% 00% 00% 00% 0 | O                    |                      |
| Search > Caltech Policies for Teaching Assistant     Caltech Policies for Teaching A     DUE DATE N/A     OPTIONAL No | ssistants                                                 | STATUS Not Attempted | LAUNCH COURSE        |
|                                                                                                    |                                                           |                      |                      |

6. Click on the "Launch Course" button next to the course name.